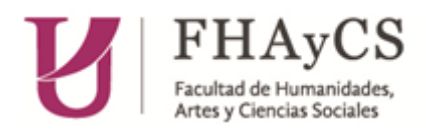

## CÓMO ACCEDER AL LISTADO DE ALUMNOS/AS INSCRIPTOS/AS A MESAS

PASO 1: Ingresar a SIU Guaraní en la página de la facultad con su Usuario y contraseña

PASO 2: Ingresar a Exámenes (en el menú)

| Universidad Autónoma de Entre Ríos |        |          |            |             |            |  |
|------------------------------------|--------|----------|------------|-------------|------------|--|
| Cursadas                           | Clases | Exámenes | Reportes 🔻 | Encuestas 👻 | Derechos 🔻 |  |
|                                    |        |          |            |             |            |  |

PASO 3: Seleccionar la mesa

Seleccione la mesa con la que desea operar

| Filtro           |                   |                             |                  |                | ~       |
|------------------|-------------------|-----------------------------|------------------|----------------|---------|
| Filtrar por      | Rango de fechas 🗸 | Desde: 28/01/2022           | Hasta:           | 11/02/2022     |         |
|                  |                   |                             |                  | 🔻 Filtrar 🛍    | Limpiar |
|                  |                   |                             |                  |                |         |
|                  |                   | DIDÁCTICA DE LA MATE        | MÁTICA I (PUE12) |                |         |
| Fecha del examen | Mesa              | Turno de examen             | Llamado          | Ubicación      | Luç     |
| 10/02/2022 14:00 | especialnuevo     | TURNO FEBRERO-MARZO<br>2021 | Llamado 1        | FHACS - PARANÁ | -       |

Aparecerá una ventana emergente con información de la mesa seleccionada

| Año académico: 2021                |  |  |  |  |
|------------------------------------|--|--|--|--|
| Turno: TURNO FEBRERO-MARZO 2021    |  |  |  |  |
| Llamado: Llamado 1                 |  |  |  |  |
| Mesa: especialnuevo                |  |  |  |  |
| Fecha del examen: 10/02/2022 14:00 |  |  |  |  |
| Ubicación: FHACS - PARANÁ          |  |  |  |  |
| Lugar: -                           |  |  |  |  |
|                                    |  |  |  |  |

**PASO 4**: En el menú que aparece en la parte superior derecha, seleccionar **ALUMNOS**. Allí aparecerá el listado de inscriptos que luego se puede imprimir como PDF o Excel